# NÁVOD NA PRÁCI S DOTAČNÍM PORTÁLEM LIBERECKÉHO KRAJE

# Obsah

| 1) | Přihlášení do dotačního portálu                                     | 2 |
|----|---------------------------------------------------------------------|---|
| 2) | Vyplnění žádosti                                                    | 4 |
| 3) | Ukládání a kontrola žádosti                                         | 7 |
| 4) | Způsoby podepisování a odesílání žádostí o dotace dle typu žadatele | 8 |
| 5) | Návody na možné způsoby odeslání žádosti                            | 8 |

# Návod na práci s dotačním portálem Libereckého kraje

# 1) Přihlášení do dotačního portálu

Žádost o dotaci se od 6.1.2025 podává **prostřednictvím nového dotačního portálu**, do kterého se zpracovatel žádosti (fyzická osoba) přihlásí pomocí elektronické Identity občana. Tím dojde k ověření této fyzické osoby, která pak může předložit svoji vlastní žádost o dotaci, nebo může zastupovat právnickou osobu, nebo jinou fyzickou osobu (ze zákona, nebo na základě plné moci). Volbu, zda budete předkládat vlastní žádost, či zastupovat jinou fyzickou či právnickou osobu provedete až po přihlášení do dotačního portálu.

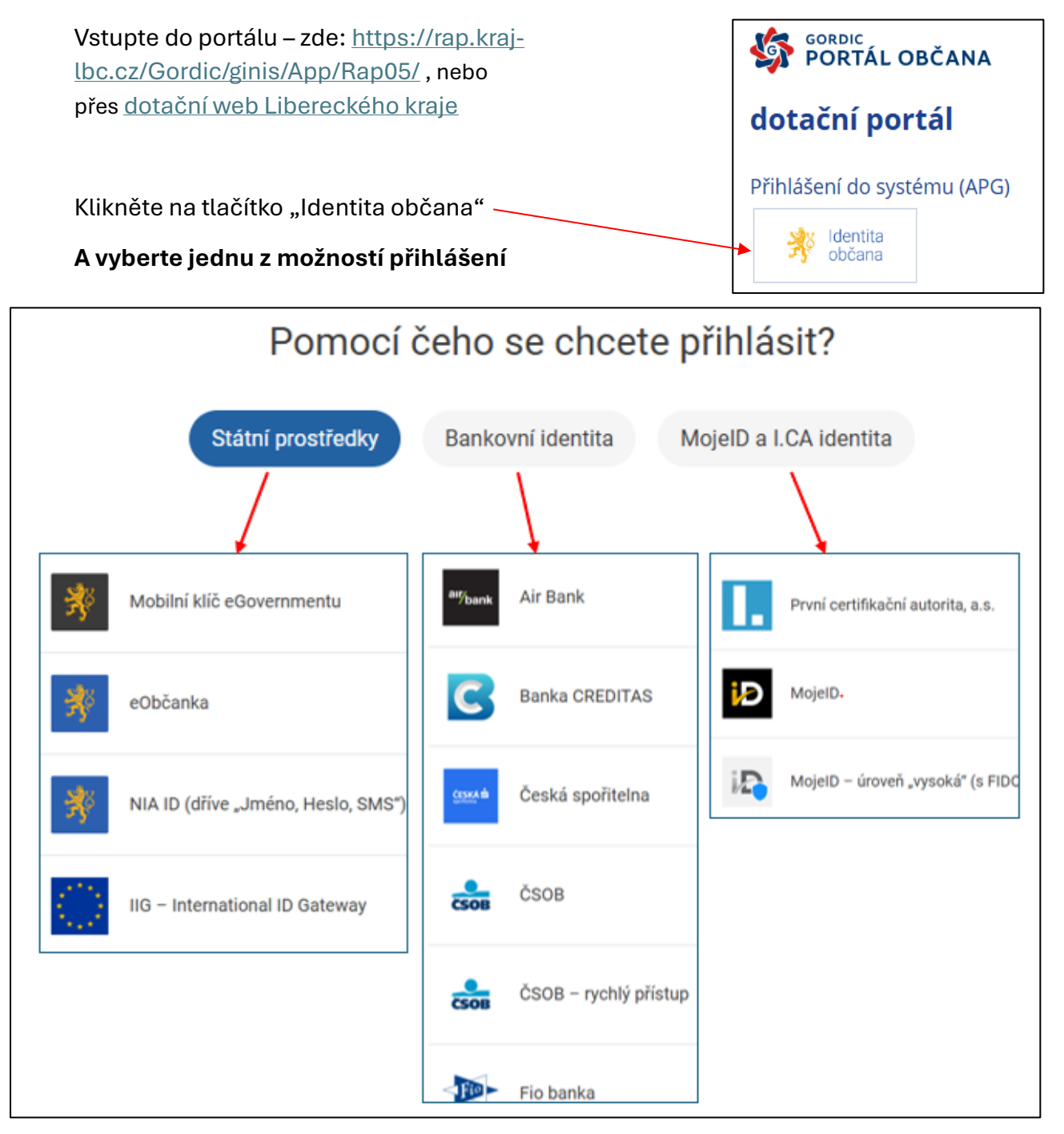

Většina z nás má **bankovní identitu** – tedy vyberte volbu "Bankovní identita" a ze seznamu vyberte svoji banku a postupujte dle požadavků Vaší banky. Bankovní identitu zřizuje Vaše Banka. Pokud ji nemáte obraťte se na svoji banku.

Dalším nejčastějším prostředkem **ověření je NIA ID.** Pokud nemáte NIA ID a chcete si ji založit, postupujte podle návodu zde: <u>https://www.identita.gov.cz/registrace/nia-id nebo</u> <u>https://chcidatovku.gov.cz/identita-obcana#zalozeni-identita-obcana</u>

Souhlas s předáním následujících údajů pro: Dotační portál LK Po ověření Vaší identity musíte vyslovit souhlas Tyto vaše údaje z registrů potřebuje pro přihlášení a služby Dotační portál LK. Bez udělení souhlasu s předáním Vašich údajů dotačnímu portálu. s předáním těchto údajů nemusí dojít k přihlášení nebo nebudete moci využít všech služeb portálu. Potvrďte tedy souhlas stisknutím tlačítka Údaje slouží pouze pro tento portál a budou mu předány zabezpečenou metodou. PŘÍJMENÍ trvalý nebo jednorázovým souhlas JMÉNO DATUM NAROZENÍ ADRESA POBYTU ZOBRAZIT PŘEDÁVANÉ ÚDAJE TRVALÝ SOUHLAS JEDNORÁZOVÝ SOUHLAS NECHCI POSKYTNOUT ÚDAJE GORDIC PORTÁL OBČANA Přihlášení do dotačního portálu začíná informací pro dotační portál nového uživatele kulb Informace pro nového uživatele Jedná se o váš první přístup do systému, a proto je nejprve zapotřebí o vás zaevidovat některé údaje, které jsme získali prostřednictvím Národní identitní autority. Vezměte prosím na vědomí, že kliknutím na tlačítko Další Potvrďte tlačítkem "další" vyjadřujete souhlas s jejich evidencí. V opačném případě prosím stránku opusťte. Dalši

Systém Vám zobrazí informace o Vaší osobě. Šedé údaje nelze editovat, jsou převzaty z Vaší identity. Je vhodné doplnit mail a telefon pro rychlejší komunikaci.

| SORDIC<br>PORTÁL OBČANA               |   | Liberecký kraj                    |                                     |                           |         |                                       | Q Hie   | dat v aplikaci               | <b>Ļ</b> ∫ | BALOUNOVÁ JITKA ~        |
|---------------------------------------|---|-----------------------------------|-------------------------------------|---------------------------|---------|---------------------------------------|---------|------------------------------|------------|--------------------------|
|                                       | • | ← Úvodní přehled > Osobní údaje   | ×                                   |                           |         |                                       |         |                              |            |                          |
| Úvodní přehled                        |   | Potvrdit email                    |                                     |                           |         |                                       |         |                              |            | =                        |
| 🖉 Dotace                              | ~ | 🕕 Needitovatelné údaje jsou přebi | irány z registrů NIA - Národní ider | ititní autority.          |         |                                       |         |                              |            | ×                        |
| Portál veřejné správy                 |   | Osobní údaje                      |                                     |                           |         | Osoba                                 |         |                              |            |                          |
| · · · · · · · · · · · · · · · · · · · |   | Typ subjektu:                     | fyzická osoba                       |                           | ~       | Tituly před, za jménem:               |         |                              |            |                          |
|                                       |   |                                   |                                     |                           |         | Jméno:                                |         |                              |            |                          |
|                                       |   |                                   |                                     |                           |         | Příjmení:                             |         | 4                            |            |                          |
|                                       |   |                                   |                                     |                           |         | Datum narozeni:                       |         |                              |            | <b>m</b>                 |
|                                       |   | Adresa trvalého pobytu            |                                     |                           |         | Kontakty pro elektronickou komunikaci |         |                              |            |                          |
|                                       |   | <u>Ulice, č.pop. č.or</u> :       |                                     | 1409                      |         | Email:                                |         |                              |            |                          |
|                                       |   | Část obce:                        |                                     |                           |         | [                                     | Odesíla | t notifikace související s e | ektronic   | kým vyřizováním agendy s |
|                                       |   | PSČ, Obec:                        |                                     |                           |         | Talafaa                               | urauen  |                              |            |                          |
|                                       |   | Stát:                             |                                     |                           |         | Telefon.                              |         |                              |            |                          |
|                                       |   |                                   |                                     | Položky označené modrým p | ruhem j | e nutné vyplnit.                      |         |                              |            |                          |

# 2) Vyplnění žádosti

Ujistěte se, že jste zvolili správný typ formuláře – DT1 s podílem a stiskněte Vyplnit.

|             |                                   | ← Formuláře žádostí 2025 × |       |                         |                         |
|-------------|-----------------------------------|----------------------------|-------|-------------------------|-------------------------|
| $\triangle$ | Úvodní přehled                    | Formulář                   | Popis | Odeslání žádosti        |                         |
| <u>کر</u>   | Moje formuláře                    | Formulář DT1 s podílem     |       | 01.01.2025 - 31.12.2025 | 🖉 Vyplnit 💿 Podrobnosti |
| <b>6</b> 2  | Dotace ^                          | Formulář DT2 bez podílu    |       | 01.01.2025 - 31.12.2025 | 🖉 Vyplnit 💿 Podrobnosti |
|             | 》오 Formuláře žádostí 2025         |                            |       |                         |                         |
|             | <u>&gt;</u> ⊘ Asistenční vouchery |                            |       |                         |                         |
|             | ›ႍ Podpora školního stra…         |                            |       |                         |                         |
| Ŗ           | Portál veřejné správy             |                            |       |                         |                         |

Potvrďte "Založit novou prázdnou pracovní verzi formuláře"

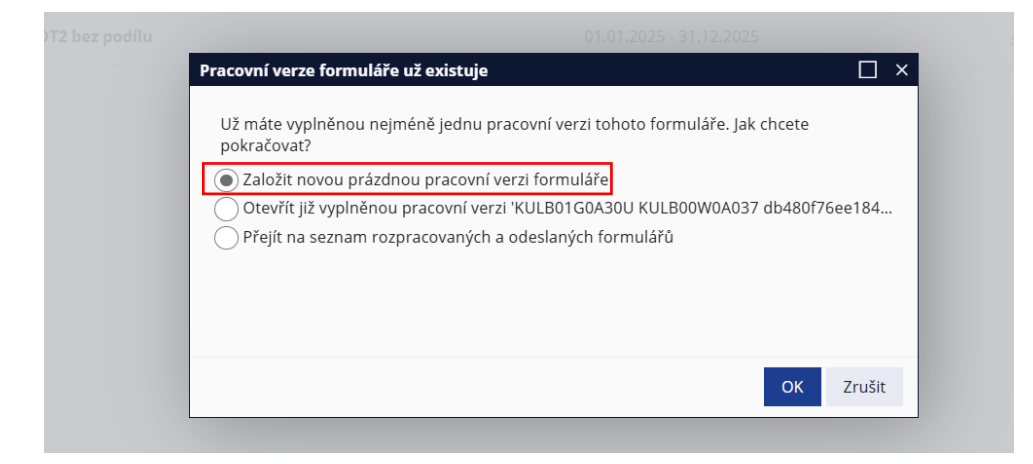

Vyberte příslušného správce, oblast podpory, program – 2.8 Podpora dodatečné instalace akumulační nádoby u domácích kotlů na pevná paliva, následně vyplňte dle skutečnosti,

níže viz vzor:

# Žádost o poskytnutí dotace z rozpočtu Libereckého Kraje

| Správce oblasti podpory                          |   |                                              |  |
|--------------------------------------------------|---|----------------------------------------------|--|
| Odbor regionálního rozvoje a evropských projektů |   | Vyberte příslušného správce, oblast podpory, |  |
| Oblast podpory                                   | 4 | program - 2.8 Podpora dodatečné instalace    |  |
| Regionální rozvoj                                |   | pevná paliva                                 |  |
| Program                                          |   |                                              |  |

2.8 Podpora dodatečné instalace akumulační nádoby u domácích kotlů na pevná paliva

| Žadatel                 |                     |                 |                    |                |                     |
|-------------------------|---------------------|-----------------|--------------------|----------------|---------------------|
| Právní statut:          |                     |                 |                    |                |                     |
| Fyzická osoba           | nepodnikající       |                 |                    |                |                     |
| titul před:             | jméno:              |                 | příjmení:          |                | titul za:           |
| <mark>lng.</mark>       | Josef               |                 | <mark>Novák</mark> |                |                     |
| Adresa:                 |                     |                 | Į                  |                |                     |
| ulice:                  |                     |                 |                    | č. pop.:       | č. or.:             |
| Karlinská               |                     |                 |                    | <mark>4</mark> |                     |
| obec:                   |                     |                 | část obce:         |                | PSČ:                |
| Liberec                 |                     |                 | Ruprechtice        |                | <mark>460 01</mark> |
| Datum narození          | ID datové schránky: | email:          |                    |                |                     |
| <mark>12.10.1966</mark> | xxxxx               | josef.novak@tis | scali.cz           |                |                     |

| Bankovní spojení žadatele (předčíslí úč | tu - číslo účtu / kód banky): |
|-----------------------------------------|-------------------------------|
| číslo bankovního účtu:                  | kód banky:                    |
| <mark>606574189</mark>                  | <mark>0300</mark>             |
|                                         |                               |

#### Osoba pověřená realizací projektu: (vyplňte pouze v případě, neshoduje-li se s osobou oprávněnou jednat za žadatele)

| titul před: | jméno: |         | příjmení: |         | titul za: |
|-------------|--------|---------|-----------|---------|-----------|
| telefon:    |        | e-mail: |           | funkce: |           |

#### Kontaktní adresa (vyplňte pouze v případě, pokud požadujete kontaktní adresu lišící se od adresy sídla nebo bydliště uvedeného výše)

|        | -          | -       |              |
|--------|------------|---------|--------------|
| ulice: |            | č. pop. | č. or.       |
|        |            |         |              |
|        |            |         |              |
|        | 1          |         |              |
| obec:  | část obce: |         | PSČ:         |
|        |            |         |              |
|        |            |         |              |
|        |            |         |              |
|        |            |         | Verze 3/2025 |

#### Projekt

Název projektu:

Nákup a instalace akumulační nádoby

#### Termín realizace projektu:

| Datum       | zahájení projektu:         | Datum ukončení projektu:        | Místo | prealizace projektu (převažují | 2()·                                 |
|-------------|----------------------------|---------------------------------|-------|--------------------------------|--------------------------------------|
| 1.7.2       | 024                        | 15. 10. 2025                    | Liber | ec                             |                                      |
|             | K                          |                                 |       |                                |                                      |
| Počáte      | eční termín realizace - vy | plňte dle skutečnosti, nejdříve | však  | Ukončení realizace - vyplň     | te dle skutečnosti (poslední úkon -  |
| od 1.7      | .2024,                     |                                 |       | např. datum potvrzení záruč    | éního listu, datum uhrazení poslední |
| Inform      | ace o projektu             |                                 |       | faktury), nejpozději v den p   | odání žádosti                        |
| Účel        | projektu (max. 250 znaků   | i):                             |       |                                |                                      |
| <u>~ (×</u> |                            |                                 |       |                                |                                      |
| Sniže       | eni znečišteni ovzduši efe | ektivnim vytápěním nemovitosti  |       |                                |                                      |
|             |                            |                                 |       | měrná jednotka isou            | počet zekomených e                   |
|             |                            |                                 |       | Imeria jednotka jsou           | pocet zakoupenych a                  |
| Výstu       | ıpy parametrů projektu     | (specifikace účelu)             |       | Kusy                           | instalovaných kusů                   |
|             | Název parametru:           |                                 |       | Měrná jednotka:                | Hodnota parametru                    |
| 1           | Akumulační nádoba          |                                 |       | ks 🖌                           | <b>⊿</b> 1                           |
|             |                            |                                 |       |                                |                                      |
|             |                            |                                 |       |                                |                                      |

Odůvodnění žádosti - důvod, proč žadatel žádá kraj o finanční prostředky (max. 250 znaků):

Např.: úspora paliva a dosažení vyššího tepelného komfortu

#### Zdroje na zajištění projektu

Plátce DPH, který může uplatnit DPH v rámci projektu na vstupu, uvádí částky bez DPH

| v Kč                                                                                       | Celkem                    | 2025                                                  |                                                                               |
|--------------------------------------------------------------------------------------------|---------------------------|-------------------------------------------------------|-------------------------------------------------------------------------------|
| Celkem na projekt                                                                          | 84 000,00                 | 84 000,00                                             | celkové uhrazené výdaje                                                       |
| z toho:                                                                                    |                           |                                                       | projektu                                                                      |
| Dotace z rozpočtu Libereckého kraje                                                        | 50 000,00                 | 50 000,00                                             | 70% z celkových uhrazených výdajů                                             |
| Ostatní zdroje (jiné zdroje než z<br>rozpočtu<br>Libereckého kraje)                        | 34 000,00                 | 34 000,00                                             | projektu, max. však 50.000,00 Kč<br>vlastní podíl - rozdíl mezi celkovými     |
| Podíl Libereckého kraje (v %)                                                              | 59,52                     |                                                       | výdaji a dotací                                                               |
| Podíl žadatele (v %)                                                                       | 40,48                     |                                                       |                                                                               |
|                                                                                            |                           | Investice:                                            | Neinvestice:                                                                  |
| Dotace celkem (investiční +<br>neinvestiční v Kč)                                          | 50 000,00                 |                                                       |                                                                               |
| investiční část (v Kč)                                                                     | 50 000,00                 |                                                       |                                                                               |
| neinvestiční část (v Kč)                                                                   |                           |                                                       |                                                                               |
| částku dotace napište d<br>řádku, dle zaškrtnutí<br>políčka (investice nebo<br>neinvestice | o zaškrtněte<br>výdaje vy | /<br>e v případě, kdy jsou ce<br>šší než 40.000,00 Kč | elkové zaškrtněte v případě, kdy jsou celkov<br>výdaje nižší než 40.000,00 Kč |

#### PROHLÁŠENÍ

Prohlašuji, že všechny uvedené údaje v této žádosti, zaslané v elektronické podobě Libereckému kraji přes Portál pro odesílání žádostí a příloh, jsou pravdivé a relevantní a shodují se s údaji uvedenými v námi podepsaném originálu žádosti. Jsem si vědom(a) toho, že veškerá mnou (námi) uvedená data v elektronické verzi budou převzata do informačního systému Libereckého kraje tak, jak jsem je do této žádosti uvedl(a).

Datum vyhotovení žádosti: 1. 4. 2025

Vyhotovil: Josef Novák

Datum vyhotovení žádosti:

Jméno a příjmení osoby oprávněné jednat za žadatele:

#### SEZNAM PŘÍLOH (žadatel vypiše seznam přiložených příloh v souladu s příslušnou výzvou daného programu)

|   | N I A manual and the second second seco | O-wheet                          |
|---|----------------------------------------------------------------------------------------------------|----------------------------------|
|   | Nazev prilony:                                                                                                    | Soudor:                          |
|   | Platný doklad o provedení kontroly technického stavu a                                                                                                    |                                  |
| 1 | nany donad o provodoní kontroly toonniokono olava a                                                                                                    |                                  |
| - | provozu spalovacino zdroje na pevna paliva                                                                                                    |                                  |
|   |                                                                                                    |                                  |
| - | Estadely manufactor balls (seller manufactor 7.000 a)                                                                                                    |                                  |
| 2 | Fotodokumentace kotie (ceiku, napojeni, stitku)                                                                                                    |                                  |
|   |                                                                                                    |                                  |
|   |                                                                                                    |                                  |
| 3 | Originál vyplněného formuláře závěrečného vyúčtování                                                                                                    |                                  |
|   |                                                                                                    |                                  |
|   | ve. povinných prion                                                                                                    |                                  |
|   | 1                                                                                                    | 7                                |
|   |                                                                                                    |                                  |
|   |                                                                                                    |                                  |
|   |                                                                                                    |                                  |
| V | vplěte pázuv příloh                                                                                                    | soubory nahraite pomocí tlačítka |
| v | ypine nazvy prion                                                                                                    |                                  |
|   |                                                                                                    |                                  |

## 3) Ukládání a kontrola žádosti

| ozit į                 | 凸 Tisk                                       | <ul> <li>Zkontrolov,</li> </ul>        | at 🔺 Odeslat | 🖁 Odeslat s j       | podpisem | 🗙 Zavřít   |              |
|------------------------|----------------------------------------------|----------------------------------------|--------------|---------------------|----------|------------|--------------|
|                        |                                              |                                        |              |                     |          |            |              |
|                        |                                              |                                        |              |                     |          |            |              |
|                        |                                              |                                        |              |                     |          |            |              |
|                        |                                              |                                        |              |                     |          |            |              |
|                        |                                              |                                        |              |                     |          |            |              |
|                        | Žád                                          | ost o pos                              | skytnutí d   | lotace z r          | ozpoč    | ćtu Libere | ckého        |
|                        | Žád                                          | ost o pos                              | skytnutí d   | lotace z r<br>kraje | ozpoč    | ćtu Libere | ckého        |
| Správ                  |                                              | ost o pos                              | skytnutí d   | lotace z r<br>kraje | ozpoč    | ćtu Libere | ckého        |
| Správ<br>Odbo          | Žád<br>ce oblasti p<br>r regioná             | OSTOPOS<br>odpory<br>Iního rozvoje a   | skytnutí d   | lotacezr<br>kraje   | ozpoč    | ćtu Libere | ckého<br>↓ ~ |
| Správ<br>Odbo<br>Oblas | Žád<br>ce oblasti p<br>r regioná<br>tpodpory | ost o pos<br>odpory<br>Iního rozvoje a | skytnutí d   | lotacezr<br>kraje   | ozpoč    | ćtu Libere | ckého<br>v   |

💾 Uložit

🔀 Tisk

Zkontrolovat

K průběžnému ukládání rozpracované žádosti v portálu slouží tlačítko "uložit".

Rozpracovanou žádost můžete ve formátu .pdf uložit v počítači (pokud byste ji např. chtěli před odesláním zkonzultovat s administrátorem) pomocí tlačítka "tisk".

Před odesláním žádosti zkontrolujte tlačítkem "**zkontrolovat**" zda-li je žádost kompletní.

|                                                                                                    | OSTATNÍ ŽADATELÉ KROMĚ OBCÍ A<br>P.O.<br>(PO, FO podnikající, FO<br>nepodnikající, atd) |
|----------------------------------------------------------------------------------------------------|-----------------------------------------------------------------------------------------|
| A. POUZE ELEKTRONICKY – Žádost musí být vyplněná, uložená,<br>podepsaná odeslaná včetně příloh v dotačním portálu. Žadatelé,<br>kteří mají <u>uznávaný elektronický podpis* nebo kvalifikovaný</u><br><u>elektronický podpis</u> ** mohou podat žádost POUZE<br>ELEKTRONICKY <u>v dotačním portálu s využitím elektronického</u><br>podepsání přímo v dotačním portálu. | ~                                                                                       |
| <b>B.2 ELEKTRONICKY A ZÁROVEŇ DATOVOU SCHRÁNKOU</b> – Žádost<br>musí být vyplněná, uložená a odeslaná včetně příloh v dotačním<br>portálu a zároveň prostřednictvím datové schránky.                                                                                                    | ~                                                                                       |
| C. ELEKTRONICKY A ZÁROVEŇ V TIŠTĚNÉ PODOBĚ s<br>vlastnoručním podpisem – Žádost musí být vyplněná, uložená a<br>odeslaná včetně příloh v dotačním portálu a zároveň v tištěné<br>podobě s vlastnoručním podpisem doručena na Krajský úřad<br>Libereckého kraje                                                                                                    | žadatelé, kteří nemohou<br>využít žádný z výše<br>uvedených způsobů                     |

# 4) Způsoby podepisování a odesílání žádostí o dotace dle typu žadatele

# 5) Návody na možné způsoby odeslání žádosti

### A. POUZE ELEKTRONICKY

ያ Odeslat s podpisem Budete-li chtít žádost podepsat a odeslat prostřednictvím portálu, použijte tlačítko. PORTÁL OBČANA Odeslanou žádost poté kdykoliv naleznete v sekci "Moje formuláře", • v sekci "Odeslán". Úvodní přehled 2 Moje formuláře Odeslán B Dotace Změněno Formulář Uživatelský název Stav Formulář KULB01G0A0A1 KULB00W0A05X 22.01.2025 DT2 bez cf6be59cc7464a53b1bb78e7b2c54068 🖻 Odeslán 🖉 Otevřít 💿 Podrobnosti podílu KULBL05MONIV 250122100849

POUZE ELEKTRONICKY - Žadatelé, kteří mají <u>uznávaný elektronický podpis\* nebo kvalifikovaný</u>

<u>elektronický podpis</u>\*\* mohou podat žádost včetně příloh POUZE ELEKTRONICKY <u>v dotačním portálu</u> s využitím elektronického podepsání přímo v dotačním portálu.

# B. 2 ELEKTRONICKY A ZÁROVEŇ DATOVOU SCHRÁNKOU

| 1) žád                    | ost odešlete                   | prostřednictvím portálu pon                                                                | nocí tlačítka         | 有 Odeslat    | ]                                          |         |
|---------------------------|--------------------------------|--------------------------------------------------------------------------------------------|-----------------------|--------------|--------------------------------------------|---------|
| 2) Ode<br>"Od             | eslanou žádo<br>deslán", se ze | ost poté naleznete v části ,<br>eleným příznakem <mark>Odeslán</mark>                      | "Moje formuláře"<br>) | , v sekci 🔮  | OORDIC     PORTÁL OBČAN     Úvodní přehled | A       |
| 🗸 Odeslán                 |                                |                                                                                            |                       |              | © Dotace                                   | ^       |
| Změněno                   | Formulář                       | Uživatelský název                                                                          | Stav                  |              | A                                          |         |
| 22.01.2025                | Formulář<br>DT2 bez<br>podílu  | KULB01G0A0A1 KULB00W0A05X<br>cf6be59cc7464a53b1bb78e7b2c54068<br>KULBL05MONIV 250122100849 | Odeslán               | 🖉 Otevří     | ít 🖲 Podrobnosti                           |         |
| 3) pomo<br><u>čárov</u> y | cí tlačítka<br>ý kód)          | <b>Otevřít</b> zobrazíte žá                                                                | dost (v jejím záh     | laví bude zo | obrazen <u>PID-</u>                        |         |
| 4) a přes                 | tlačítko "Tis                  | k" si ji uložíte do počítače.                                                              | Tisk X Zavrit         |              |                                            |         |
|                           |                                |                                                                                            | Žádosto               | poskytnutí c | lotace z rozpod<br>kraje                   | čtu Lit |

5) odešlete datovou schránkou ID datové schránky: c5kbvkw.

#### C. ELEKTRONICKY A ZÁROVEŇ V TIŠTĚNÉ PODOBĚ s vlastnoručním podpisem

Žádost odešlete prostřednictvím portálu pomocí tlačítka

ka 🛛 🛃 Odeslat

| <ol> <li>Odeslanou žádost poté naleznete v části "Moje formuláře", v sekci<br/>"Odeslán", se zeleným zeleným příznakem Odeslán)</li> </ol> |            |                               |                                                                                            |           | SORDIC<br>PORTÁL OBČANA |                  |   |
|----------------------------------------------------------------------------------------------------|------------|-------------------------------|--------------------------------------------------------------------------------------------|-----------|-------------------------|------------------|---|
|                                                                                                    |            |                               |                                                                                            |           |                         | û Úvodní přehled |   |
|                                                                                                    | ✔ Odeslán  |                               |                                                                                            |           |                         | 🕺 Moje formuláře |   |
|                                                                                                    | Změněno    | Formulář                      | Uživatelský název                                                                          | Stav      |                         | 🖨 Dotace         | ^ |
|                                                                                                    | 22.01.2025 | Formulář<br>DT2 bez<br>podílu | KULB01G0A0A1 KULB00W0A05X<br>cf6be59cc7464a53b1bb78e7b2c54068<br>KULBL05MONIV 250122100849 | 🖻 Odeslán | 🖉 Otevřít               | Podrobnosti      |   |

3) pomocí tlačítka zobrazíte žádost (v jejím záhlaví bude zobrazen PID – čárový kód)

| 🖉 Otevřít                                  |                                                    |
|--------------------------------------------|----------------------------------------------------|
| 4) o před tložítka Tiele" ci ii uložíta do | ∑∃ Tisk X Zavřít                                   |
| počítače.                                  |                                                    |
|                                            | Žádost o poskytnutí dotace z rozpočtu Lit<br>kraje |

5) žádost vytiskněte, podepište a doručte na podatelnu Krajského úřadu Libereckého kraje.

#### Adresa pro doručování:

Krajský úřad Libereckého kraje

U Jezu 642/2a

461 80 Liberec

**\*Uznávaným elektronickým podpisem** se rozumí zaručený el. podpis založený na kvalifikovaném certifikátu pro elektronický podpis nebo kvalifikovaný elektronický podpis.

**\*\* Kvalifikovaným elektronickým podpisem** se rozumí zaručený elektronický podpis, který je vytvořen kvalifikovaným prostředkem pro vytváření elektronických podpisů a který je založen na kvalifikovaném certifikátu pro elektronické podpisy vydaným kvalifikovaným poskytovatelem služeb vytvářejících důvěru ("certifikační autoritou") a fyzická osoba má vydaný kvalifikovaný certifikát uložen na certifikovaném prostředku (čipová karta, token).